## ISTRUZIONI ALL'USO DEL CALCOLATORE 2018

Si precisa che il calcolo TASI relativo all'abitazione principale per l'anno d'imposta 2018 dà risultato ZERO, dal momento che la Tasi sull'abitazione principale è stata abolita.

Ai fini del calcolo dell'imposta:

- selezionare una delle opzioni previste tra:

TASI – IMU se si vogliono effettuare i calcoli sia per TASI che per IMU IMU se si vogliono effettuare i calcoli solo per l'IMU TASI se si vogliono effettuare i calcoli solo per la TASI

- leggere le "info" necessarie per la compilazione dei campi

- cliccare su icona "CREA IMMOBILE" per ognuno degli immobili per i quali si desidera il calcolo:

- selezionare le **date** per il periodo in cui si possiede l'immobile
- selezionare la tipologia dell'immobile dal relativo menu a tendina
- selezionare il tipo di utilizzo dell'immobile dal relativo menu a tendina
- tralasciare il campo "detentore"
- selezionare la categoria catastale dell'immobile dal relativo menu a tendina
- inserire la **rendita catastale** non rivalutata
- inserire la percentuale di possesso
- inserire il numero dei proprietari residenti
- flaggare il campo se trattasi di immobile di interesse storico/artistico
- cliccare su "CONFERMA" per proseguire

Nel caso in cui durante l'anno si verifichi una variazione di utilizzo dell'immobile o nel caso in cui si acquisti una pertinenza dell'abitazione principale, occorre spezzare il periodo di possesso dell'immobile, effettuando il calcolo per i singoli periodi. Dopo aver inserito i dati relativi al primo periodo cliccare sull'iconcina verde "aggiungi periodo dell'anno" e proseguire nell'inserimento.

## CASI PARTICOLARI DI TIPO UTILIZZO DELL'IMMOBILE

- IMMOBILE CONCESSO IN COMODATO D'USO A PARENTI DI PRIMO GRADO:

- nel caso in cui sia stato registrato il contratto di comodato presso l'Agenzia delle Entrate e il comodante non possieda altre abitazioni in tutta Italia oltre a quella concessa in comodato e la propria abitazione principale, entrambe in Genova: occorre selezionare come tipologia di immobile "altri fabbricati" e come utilizzo "comodato d'uso a parenti di primo grado (con riduzione)" dal relativo menù a tendina;
- nel caso in cui sia stato registrato il contratto presso l'Agenzia delle Entrate e il comodante possieda in tutta Italia solo l'immobile concesso in comodato e risieda a Genova: occorre selezionare come tipologia di immobile "altri fabbricati" e come utilizzo "comodato d'uso a parenti di primo grado (con riduzione e aliquota allo 0,96%)" dal relativo menù a tendina;
- nel caso in cui <u>non</u> sia stato registrato il contratto presso l'Agenzia delle Entrate e il comodante possieda in tutta Italia solo l'immobile concesso in comodato occorre selezionare come tipologia di immobile "altri fabbricati" e come utilizzo "comodato d'uso a parenti di primo grado (senza riduzione e aliquota allo 0,96%)" dal relativo menù a tendina.

## - IMMOBILE CONCESSO IN LOCAZIONE:

- nel caso in cui l'immobile sia locato con contratto agevolato, stipulato ai sensi dell'art. 2, comma 3, L. 431/98 (cosiddetto 3+2), di cui ne sia stata presentata copia all'Ufficio IMU nei termini stabiliti dal Comune e il conduttore abbia la residenza nell'immobile: occorre selezionare come tipologia di immobile "altri fabbricati" e come utilizzo "locato a canone concordato con inquilino residente";
- nel caso in cui l'immobile sia locato con contratto agevolato, stipulato ai sensi dell'art. 2, comma 3, L. 431/98 (cosiddetto 3+2), di cui ne sia stata presentata copia all'Ufficio IMU nei termini stabiliti dal Comune, ma il conduttore non abbia preso la residenza nell'immobile: occorre selezionare come tipologia di immobile "altri fabbricati" e come utilizzo "locato a canone concordato con inquilino non residente";
- nel caso in cui l'immobile sia locato con contratto agevolato stipulato ai sensi dell'art. 5, comma 1 o comma 2, L. 431/98 (rispettivamente transitorio ordinario e transitorio per studenti universitari) e copia del contratto sia stata presentata all'Ufficio IMU nei termini stabiliti dal Comune: occorre selezionare come tipologia di immobile "altri fabbricati" e come utilizzo "locato con contratto transitorio ordinario o per studenti universitari";
- **nel caso in cui l'immobile sia locato con un tipo di contratto diverso rispetto a quelli sopra indicati**: occorre selezionare come tipologia di immobile "*altri fabbricati*" e come utilizzo "*altri immobili*".

Per passare da un tipo di calcolo ad un altro cliccare su icona "CAMBIA TIPO DI CALCOLO" e procedere come sopra.

Se si desidera stampare il prospetto con il riepilogo degli immobili cliccare su icona "STAMPA RIEPILOGO IMMOBILI"

Se si desidera la compilazione del modello F24 semplificato cliccare su "**STAMPA F24**", procedere all'inserimento dei dati anagrafici e del domicilio fiscale, selezionare la modalità di pagamento "**rata unica**" se si vuole effettuare l'intero pagamento in acconto, "**rateizzato**" se si vuole effettuare il pagamento in due rate.

Se si stanno effettuando i calcoli per IMU – TASI per ottenere l'importo da versare per entrambe le imposte sullo stesso F 24 cliccare su "**accorpa per scadenze omogenee**"

Infine selezionare la rata da pagare e cliccare su "**STAMPA F24 RATE SELEZIONATE**" per visualizzare e stampare l'F24 precompilato.